# ES 系列 CANopen 通讯扩展卡

使用说明书

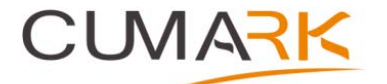

深圳库马克科技有限公司 CANopen 通讯扩展卡 说明书资料编码: 36030006 版本: V1.1 生效日期: 2023-03-01 地址:深圳市光明区光明街道东周社区库马克大厦 3F 邮政编码: 518107 服务热线: (+86)400 619 2001

#### 一、安装与设置

#### 1、安装

将 CANopen 扩展卡内嵌入 ES580 系列变频器卡槽中,待变频器电源指示灯彻底熄灭后 再进行安装。安装方式如图 1-1 所示:

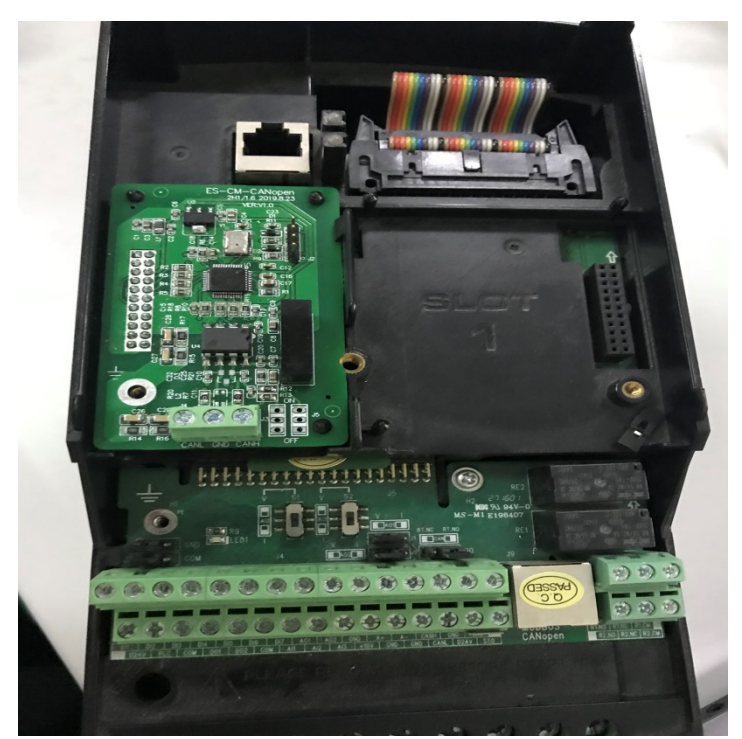

图 1-1 CANopen 卡安装方式

#### 机械与电气安装说明:

1) 安装前请确认驱动器在断电状态下。

2)拆开驱动器前盖参考上图插入本卡后(插于 SLOT2 卡槽)用包装盒内 M3\*8 螺钉将其 锁定。

3) 在核对型号无误后完成接线, CAN 总线推荐使用带屏蔽双绞线连接。

4)为防止干扰请使用合格的符合电气强度的配线,且与其它控制线、电机线、电源线 保持 15CM 以上距离,必须交错时请遵守相互垂直通过配线的原则。

5) 请使用此产品于无腐蚀性气体、液体及无尘垢的室内环境。

#### 2、接口说明

扩展卡上的接线端子包含3个接口,其功能说明如表1.1所示。

|    | 衣 1.1 迪讯按口说明 |              |  |  |  |  |  |  |  |  |  |
|----|--------------|--------------|--|--|--|--|--|--|--|--|--|
| 编号 | 端子符号         | 说明           |  |  |  |  |  |  |  |  |  |
| 1  | CANH         | 连接 CAN 总线正极端 |  |  |  |  |  |  |  |  |  |
| 2  | CANL         | 连接 CAN 总线负极端 |  |  |  |  |  |  |  |  |  |
| 3  | GND          | 接地           |  |  |  |  |  |  |  |  |  |

# えったっと。

#### 3、变频器相关设置

接线完成后,对变频器完成相关的设置(将其设置为给定速度启动),所需设置的参数 如下:

a) 10.00 (远程1启动功能)设置为5 (现场总线);

b) 11.02 (远程1控制模式)设置为0 (速度);

- c) 21.00(速度 ref1 信号源)选择(现场总线给定 1);
- d) 24.00 (转矩 ref1 信号源) 选择 (现场总线给定 2);
- e) 50.00 (现场总线使能)设置为1 (使能);
- f) 52.00 和 52.01 参数根据具体情况设置节点地址和波特率。

#### 4、通讯指示灯作用

CANopen 通讯扩展卡上配有 3 个 LED 指示灯: LED1、LED2、LED3。每个灯的指示作用如下:

LED1: 灯闪烁代表存在外部通讯,即变频器从站与 CAN 总线之间存在数据交换。

LED2: 灯闪烁时代表 CANopen 扩展卡与主控板之间存在通信。

LED3: 灯闪烁表示总线出现故障。

#### 二、对象字典 (OD)

#### 1、对象和数据类型

| 对象编码 | 对象类型  | 对象说明                     |
|------|-------|--------------------------|
| 2    | 块     | 大量可变数据,如可执行程序            |
| 5    | 类型定义  | 定义一种类型的对象                |
| 6    | 结构体定义 | 定义一种结构体的对象               |
| 7    | 变量    | 具有基本数据类型的对象              |
| 8    | 数组    | 由若干个具有相同数据类型的变量构成的对象     |
| 9    | 结构体   | 由若干个变量组成的对象,各变量的数据类型可以不同 |

| 数据类型 | 类型说明                                 |
|------|--------------------------------------|
| BOOL | 布尔类型整数,取值 0,1                        |
| S8   | 8 位有符号整数,取值范围-128~127                |
| S16  | 16 位有符号整数,取值范围-32768~32767           |
| S32  | 32 位有符号整数,取值范围-2147483648~2147483647 |
| U8   | 8 位无符号整数,取值范围 0~255                  |
| U16  | 16 位无符号整数,取值范围 0~65535               |
| U32  | 32 位无符号整数,取值范围 0~4294967295          |
| VSTR | 由可打印字符组成的字符串                         |

对象属性 RO: 只读, RW: 可读可写, CONST: 常量(只读)

#### 2、 ES 系列变频器专用参数

| 参数地址        | Index 索引 | Sub-Index 子索引 | Name 名称 | Туре | Attr | 说明 |
|-------------|----------|---------------|---------|------|------|----|
|             |          |               |         | 类型   | 属    |    |
|             |          |               |         |      | 性    |    |
| 00.00~00.30 | 2000     | 1             | 空       | U16  | RW   |    |
|             |          | 2             | 现场总线    | U16  | RW   |    |
|             |          |               | 控制字     |      |      |    |
|             |          | 3             | 现场总线    | U16  | RW   |    |
|             |          |               | 给定 1    |      |      |    |
|             |          | 4             | 现场总线    | U16  | RW   |    |
|             |          |               | 给定 2    |      |      |    |
|             |          | 5             | 现场总线    | U16  | RO   |    |
|             |          |               | 状态字     |      |      |    |

|  | 6  | 现场总线   | U16 | RO |  |
|--|----|--------|-----|----|--|
|  |    | 实际值 1  |     |    |  |
|  | 7  | 现场总线   | U16 | RO |  |
|  |    | 实际值 2  |     |    |  |
|  | 8  | 现场总线   | U16 | RW |  |
|  |    | 模块输入1  |     |    |  |
|  | 9  | 现场总线   | U16 | RW |  |
|  |    | 模块输入 2 |     |    |  |
|  |    |        |     |    |  |
|  | 19 | 现场总线   | U16 | RW |  |
|  |    | 模块输入   |     |    |  |
|  |    | 12     |     |    |  |
|  | 20 | 现场总线   | U16 | RO |  |
|  |    | 模块输出1  |     |    |  |
|  | 21 | 现场总线   | U16 | RO |  |
|  |    | 模块输出 2 |     |    |  |
|  |    |        |     |    |  |
|  | 31 | 现场总线   | U16 | RO |  |
|  |    | 模块输出   |     |    |  |
|  |    | 12     |     |    |  |

| 参数地址  | Index | Sub-Index | Type 类型   | Attr 属性 |
|-------|-------|-----------|-----------|---------|
|       | 索引    | 子索引       |           |         |
| 1.00  | 2001  | 1         | U16 或 S16 | RO      |
| 1.01  | 2001  | 2         | U16 或 S16 | RO      |
|       |       |           |           |         |
| 1.10  | 2001  | 11        | U16 或 S16 | RO      |
|       |       |           |           |         |
| 2.00  | 2002  | 1         | U16 或 S16 | RO      |
|       |       |           |           |         |
| 10.00 | 200A  | 1         | U16 或 S16 | RW      |
|       |       |           |           |         |
| 63.00 | 203F  | 1         | U16 或 S16 | RW      |

三、变频器控制

现场总线控制字(对应参数地址 06.05)

| 现场总 | 线控制字                              |                                      |
|-----|-----------------------------------|--------------------------------------|
| 位   | 名称                                | 信息                                   |
| 0   | Stop                              | 1 = 驱动器停机。                           |
| 0   | (停机)                              | 0 = 保持当前状态。                          |
| 1   | Start                             | 1 = 驱动器启动。                           |
| 1   | (启动)                              | 0=保持当前状态。                            |
| 2   | StopMode OFF2<br>(紧急停机模式)         | 1 = 强制为紧急停机模式                        |
| 3   | StopMode OFF3<br>(自由停机模式)         | 1 = 强制为自由停机模式                        |
| 4   | Local ctrl<br>(本地控制)              | 1 = 请求本地控制。                          |
| 5   | StopMode ramp<br>(减速停机模式)         | 1 = 强制为减速停机模式                        |
| 6   | <b>StopMode coast</b><br>(自由停机模式) | 1 = 强制为自由停机模式                        |
| 7   | Run enable<br>(运行使能)              | <b>1</b> = 运行使能。<br><b>0</b> = 运行禁止。 |
| 8   | Reset<br>(复位)                     | 0->1 复位驱动器故障                         |
| 9   | <b>Jog1</b><br>(点动 <b>1</b> )     | 1 = 点动1启动。                           |
| 10  | Jog2<br>(点动 2)                    | 1 = 点动 2 启动。                         |
| 11  | Remote<br>(远程控制)                  | 1 = 请求远程控制。                          |
| 12  | Ramp in 0                         | 1 = 强制给定斜坡发生器输入为0。                   |
| 13  | Ramp hold                         | 1 = 强制给定斜坡发生器输出保持不变。                 |
| 14  | Ramp out 0                        | 1 = 强制给定斜坡发生器输出为0。                   |
| 15  | Reverse                           | 1 = 反转指令。                            |
|     |                                   |                                      |

# 四、通讯协议

## 1、通信对象

#### 1.1 通信标识符

采用 CAN2.0A 协议时,通信标识符 COB-ID 为 11 位, CAN 设备通过此标识符过滤消息。 其编码格式如下(注:节点地址有效取值范围为 1~127):

| b10 | b9 | b8 | b7 | b6 | b5  | b4 | b3 | b2 | b1 | b0 |
|-----|----|----|----|----|-----|----|----|----|----|----|
| 功能  | 码  |    |    | 节点 | 〔地址 | Ŀ  |    |    |    |    |

| 通信对象       | 功能码(二进制) | COB-ID(十六进制) |
|------------|----------|--------------|
| NMT        | 0000     | 000          |
| SYNC       | 0001     | 080          |
| EMERGENCY  | 0001     | 081~0FF      |
| TIME STAMP | 0010     | 100          |
| TPDO1      | 0011     | 181~1FF      |
| RPDO1      | 0100     | 201~27F      |

| TPDO2        | 0101 | 281~2FF |
|--------------|------|---------|
| RPDO2        | 0110 | 301~37F |
| TPDO3        | 0111 | 381~3FF |
| RPDO3        | 1000 | 401~47F |
| TPDO4        | 1001 | 481~4FF |
| RPDO4        | 1010 | 501~57F |
| Download SDO | 1011 | 581~5FF |
| Upload SDO   | 1100 | 601~67F |
| NMTE         | 1110 | 701~77F |

#### 1.2 帧格式

CAN2.0A 标准最多能传输 8 字节数据,其中第 1 字节在最前,第 8 字节在最后。所以, CANopen 消息帧格式如下:

| 帧头     | 1 <sup>st</sup> byte | 2 <sup>nd</sup> byte | 3 <sup>rd</sup> byte | 4 <sup>th</sup> byte | 5 <sup>th</sup> byte | 6 <sup>th</sup> byte | 7 <sup>th</sup> byte | 8 <sup>th</sup> byte |
|--------|----------------------|----------------------|----------------------|----------------------|----------------------|----------------------|----------------------|----------------------|
| 注: CAN | 设备采用高                | 高位优先的                | 方式传输单                | <b>单个字节,</b>         | 即首先传输                | 俞比特7,:               | 最后传输比                | :特 0。                |

#### 1.3 帧头

CANopen 消息帧头中包含通信标识符、远程请求位和数据长度,其编码格式如下:

| b15 | b14 | b13 | b12 | b11 | b10 | b9 | b8 | b7 | b6 | b5 | b4  | b3 | b2 | b1 | b0 |
|-----|-----|-----|-----|-----|-----|----|----|----|----|----|-----|----|----|----|----|
| 通信  | 标识符 | Ĵ   |     |     |     |    |    |    |    |    | RTR | 数据 | 长度 |    |    |

注: RTR 即远程请求位, 0 表示数据帧, 1 表示远程帧。

#### 1.4 SDO 服务数据对象

SDO 服务数据对象主要用来传输非时间关键数据,比如参数值。借助 SDO,可以访问设 备对象字典中的条目。

#### SDO 读写操作如下:

### ① 读操作

请求报文:

| 11 位 ID     | RTR | DLC | Byte0 | Byte1 | Byte2 | Byte3 | Byte4 | Byte5 | Byte6 | Byte7 |
|-------------|-----|-----|-------|-------|-------|-------|-------|-------|-------|-------|
| 报文标识符       | 数   | 数   | 命令    | 索 引   | 索引    | 子 索   | 数 据   | 数据    | 数据    | 数 据   |
|             | 据   | 据   | 码     | (L)   | (H)   | 弓     | 1     | 2     | 3     | 4     |
|             | 帧   | 长   |       |       |       |       |       |       |       |       |
|             |     | 度   |       |       |       |       |       |       |       |       |
| 600+Node_ID | 0   | 8   | 40    | ХХ    | XX    | XX    |       |       |       |       |

应答报文:

| 11 位 ID     | RTR | DLC | Byte0 | Byte1 | Byte2 | Byte3 | Byte4 | Byte5 | Byte6 | Byte7 |
|-------------|-----|-----|-------|-------|-------|-------|-------|-------|-------|-------|
| 报文标识符       | 数   | 数   | 命令    | 索引    | 索引    | 子索    | 内 容   | 内 容   |       |       |
|             | 据   | 据   | 码     | (L)   | (H)   | 弓     | (L)   | (H)   |       |       |
|             | 帧   | 长   |       |       |       |       |       |       |       |       |
|             |     | 度   |       |       |       |       |       |       |       |       |
| 580+Node_ID | 0   | 8   | 4B    | XX    | XX    | XX    | XX    | XX    |       |       |

#### ②写操作

请求报文:

| 11位 ID      | RTR | DLC | Byte0 | Byte1 | Byte2 | Byte3 | Byte4 | Byte5 | Byte6 | Byte7 |
|-------------|-----|-----|-------|-------|-------|-------|-------|-------|-------|-------|
| 报文标识符       | 数   | 数   | 命令    | 索引    | 索引    | 子索    | 内 容   | 内 容   |       |       |
|             | 据   | 据   | 码     | (L)   | (H)   | 弓     | (L)   | (H)   |       |       |
|             | 帧   | 长   |       |       |       |       |       |       |       |       |
|             |     | 度   |       |       |       |       |       |       |       |       |
| 600+Node_ID | 0   | 8   | 2B    | XX    | XX    | XX    | XX    | XX    |       |       |

应答报文:

| 11 位 ID     | RTR | DLC | Byte0 | Byte1 | Byte2 | Byte3 | Byte4 | Byte5  | Byte6 | Byte7 |
|-------------|-----|-----|-------|-------|-------|-------|-------|--------|-------|-------|
| 报文标识符       | 数   | 数   | 命令    | 索 引   | 索 引   | 子 索   | 数据    | 数据     | 数 据   | 数 据   |
|             | 据   | 据   | 码     | (L)   | (H)   | 弓     | 1     | 2      | 3     | 4     |
|             | 帧   | 长   |       |       |       |       |       |        |       |       |
|             |     | 度   |       |       |       |       |       |        |       |       |
| 580+Node_ID | 0   | 8   | 60    | XX    | ХХ    | XX    | 正确:   | 参数内线   | 容     |       |
|             |     |     |       |       |       |       | 错误:   | SDO 操作 | 乍失败错  | 诗误码   |

#### 1.5 PDO 过程数据对象

PDO 主要功能是针对实时性要求高的过程数据传输,主要用来做从站监视、控制。可以 传输 1 到 8 字节的过程数据。本公司 CANopen 通讯扩展卡支持 4 组 TPDO 和 4 组 RPDO,每 组 TPDO 和 RPDO 又可选取 4 项参数,用户可自行配置,数据字节的个数取决于用户的配置。 主机发 RPDO 数据(以 RPDO1 为例)

| 11 位 ID      | Byte0   | Byte1 | Byte2 | Byte3 | Byte4 | Byte5 | Byte6 | Byte7 |
|--------------|---------|-------|-------|-------|-------|-------|-------|-------|
| 报文标识符        | 数据1     | 数据1   | 数据 2  | 数据 2  | 数据 3  | 数据 3  | 数据 4  | 数据 4  |
| 200+ Node_ID | ХХ      | ХХ    | ХХ    | ХХ    | ХХ    | ХХ    | ХХ    | ХХ    |
| 本            | ▶ 粉埕 (] |       | も毎日   |       |       |       |       |       |

变频器回 TPDO 数据(以 TPDO1 为例)

| 11 位 ID      | Byte0 | Byte1 | Byte2 | Byte3 | Byte4 | Byte5 | Byte6 | Byte7 |
|--------------|-------|-------|-------|-------|-------|-------|-------|-------|
| 报文标识符        | 数据1   | 数据1   | 数据 2  | 数据 2  | 数据 3  | 数据 3  | 数据 4  | 数据 4  |
| 180+ Node_ID | XX    | XX    | XX    | ХХ    | ХХ    | ХХ    | ХХ    | XX    |

#### 五、通讯示例

#### 5.1 参数地址映射

将 TPDO 和 RPDO 等各功能码地址映射至 0x2000~0x203F 区域。

#### 5.2 变频器操作举例

设定变频器 CANopen 从站地址为 1,通讯波特率为 250k。

①读变频器 TPDO 命令,以设置 TPDO1 为例,将 TPDO1 功能码地址映射至 0x2001.01~0x2001.04 区域,则其对应的 TPDO 数据帧如下:

| 11位 ID | Byte0 | Byte1 | Byte2 | Byte3 | Byte4 | Byte5 | Byte6 | Byte7 |
|--------|-------|-------|-------|-------|-------|-------|-------|-------|
| 报文标识符  | 数据 1  | 数据 1  | 数据 2  | 数据 2  | 数据 3  | 数据 3  | 数据 4  | 数据 4  |
| 0x181  | 00    | 0A    | 55    | 00    | 2C    | 0C    | 00    | 00    |

以上分别对应电机速度 256.0RPM、输出频率 8.5Hz、直流回路电压 311.6V、电机电流 0.0A。

② 写变频器 RPDO 命令,以设置 RPDO1 为例,将 RPDO1 功能码地址映射至 0x2000.01~0x2000.04 区域,则其对应的 RPDO 数据帧如下:

| 11位 ID | Byte0 | Byte1 | Byte2 | Byte3 | Byte4 | Byte5 | Byte6 | Byte7 |
|--------|-------|-------|-------|-------|-------|-------|-------|-------|
| 报文标识符  | 数据1   | 数据 1  | 数据 2  | 数据 2  | 数据 3  | 数据 3  | 数据 4  | 数据 4  |
| 0x201  | 00    | 00    | 82    | 08    | 00    | 02    | 00    | 03    |

以上命令分别对应变频器启动命令,给定转速为 512RPM。

③SDO 服务数据对象,以读取和改写加减速时间为例

读操作,请求报文如下:

| 11位 ID | RTR | DLC | Byte0 | Byte1 | Byte2 | Byte3 | Byte4 | Byte5 | Byte6 | Byte7 |
|--------|-----|-----|-------|-------|-------|-------|-------|-------|-------|-------|
| 报文标    | 数据  | 数 据 | 命令    | 索引    | 索引    | 子 索   | 数 据   | 数 据   | 数 据   | 数 据   |
| 识符     | 帧   | 长度  | 码     | (L)   | (H)   | 引     | 1     | 2     | 3     | 4     |
| 0x601  | 0   | 8   | 40    | 16    | 20    | 01    | 0     | 00    | 00    | 00    |

应答报文如下:

| 11位ID | RTR | DLC | Byte0 | Byte1 | Byte2 | Byte3 | Byte4 | Byte5 | Byte6 | Byte7 |
|-------|-----|-----|-------|-------|-------|-------|-------|-------|-------|-------|
| 报文标   | 数   | 数据  | 命令    | 索 引   | 索引    | 子 索   | 内 容   | 内 容   |       |       |
| 识符    | 据   | 长度  | 码     | (L)   | (H)   | 引     | (L)   | (H)   |       |       |
|       | 帧   |     |       |       |       |       |       |       |       |       |
| 0x581 | 0   | 8   | 4B    | 16    | 20    | 01    | E8    | 03    | 00    | 00    |

通过 SDO 读取的加速时间为 10.00s

写操作,请求报文如下:

| 11位ID | RTR | DLC | Byte0 | Byte1 | Byte2 | Byte3 | Byte4 | Byte5 | Byte6 | Byte7 |
|-------|-----|-----|-------|-------|-------|-------|-------|-------|-------|-------|
| 报文标   | 数   | 数据  | 命令    | 索 引   | 索引    | 子 索   | 内 容   | 内 容   |       |       |
| 识符    | 据   | 长度  | 码     | (L)   | (H)   | 引     | (L)   | (H)   |       |       |
|       | 帧   |     |       |       |       |       |       |       |       |       |
| 0x601 | 0   | 8   | 2B    | 16    | 20    | 01    | DO    | 07    | 00    | 00    |

应答报文如下:

| 11位 ID | RTR | DLC | Byte0 | Byte1 | Byte2 | Byte3 | Byte4 | Byte5 | Byte6 | Byte7 |
|--------|-----|-----|-------|-------|-------|-------|-------|-------|-------|-------|
| 报文标    | 数据  | 数 据 | 命令    | 索引    | 索引    | 子 索   | 数 据   | 数 据   | 数 据   | 数 据   |
| 识符     | 帧   | 长度  | 码     | (L)   | (H)   | 引     | 1     | 2     | 3     | 4     |
| 0x581  | 0   | 8   | 60    | 16    | 20    | 01    | 00    | 00    | 00    | 00    |

以上通过 SDO 写入的加速时间为 20.00s。

# 六、应用范例

应用范例一

1、以周立功公司的 USBCAN-E-P 作为通讯主站,将变频器各项参数设置好之后,开始进行接线,将所有变频器挂接在 CAN 总线之上,CAN 总线的网络拓扑结构如下图 6-1 所示。

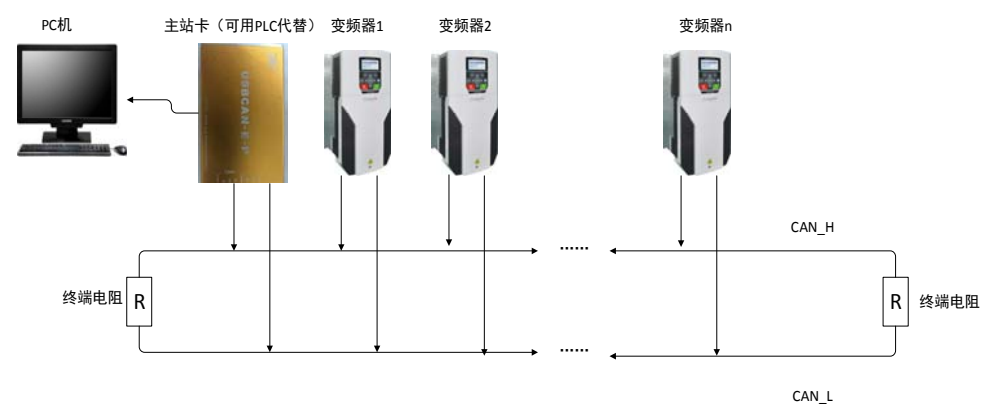

图 6-1 CANopen 通讯网络总线结构

USBCAN-E-P 通过连接 PC 机,和周立功的主站管理软件配合使用。初次连接需要安装驱动,当驱动安装成功之后,SYS 指示灯会变成绿色。

将主站和从站连接好之后,打开 CANManager for CANopen 软件,首次使用需导入从站的 EDS 文件,之后若无新的从站加入,则无需重新导入。导入 EDS 文件之后点击工具栏上的系统设置,弹出如下图 6-2 所示界面。根据实际情况设置好通信波特率,错误控制协议选择节点守护。

| 系统设置                    |            | ×          |
|-------------------------|------------|------------|
| 主站型号:                   | USBCAN-E-P |            |
| 索引号:                    | 0 💌        |            |
| 通道号:                    | 0 💌        |            |
| 波特率:                    | 250Kbps 💌  |            |
| 主站地址:                   | 127 💌      |            |
| 同步帧发送周期(ms):            | 100        | (0表示禁用同步帧) |
| 主站心跳周期(ms):             | 100        | @禁用主站心跳)   |
| ─通用从站配置─────<br>错误控制协议: |            |            |
| 周期(ms):                 | 500 💌      | 周期系数: 3    |
| 从站输出数据方式:               | 自动发送 💌     |            |
| 确定                      | 取消         |            |

图 6-2 系统设置界面

系统设置好之后,点击搜索设备,界面如下图 6-3 所示:搜索到设备之后进行从站配置,

| 索    |         |                         | ×   |
|------|---------|-------------------------|-----|
| 正在搜索 | 设备      |                         |     |
|      |         |                         | 16% |
| 搜索到的 | 未知类型的从站 | 设备默认使用EDS文件: CMK580.EDS |     |
| 序号   | 地址      | EDS文件(点击可选择EDS文件)       |     |
| 0    | 1       | CMK580.EDS              |     |
|      |         |                         |     |
|      |         |                         |     |
|      |         |                         |     |
|      |         |                         |     |
|      |         |                         |     |
|      |         |                         |     |
|      | ίΨ      | 条响向招时(me)· 100          |     |
|      | i<br>ti |                         | 关闭  |
|      | 20      |                         |     |

图 6-3 搜索设备

点击进入从站配置界面如图 6-4 所示:每个从站支持 4 个 TPD0 和 4 个 RPD0,每个 TPD0 和 RPD0 又同时支持 4 组参数读取和写入命令。用户可以根据现场使用的需要对每个 TPD0 和 RPD0

进行配置,TPD0的索引值从2001开始,一直到203F,RPD0索引值为2000,依次对每个TPD0进行配置,选中参数之后点击添加和删除映射,TPD0传输类型选择循环同步,同步循环速度可选择1-10之间的任意值,同一从站的每个TPD0选择一样,不同从站的设置值需选择不同。RPD0的配置同TPD0,但RPD0无需配置传输类型和同步循环速度。从站设置完成之后,点击下载从站配置按钮。之后点击确定,会出现如下图 6-5 的配置成功的提示,表示从站配置成功。

| 设置参数高级                                                                                                    | ▼」 错误控制协议: <sup>  禁用</sup>                                             | •           |                                                                      |        |  |
|----------------------------------------------------------------------------------------------------|------------------------------------------------------------------------|-------------|----------------------------------------------------------------------|--------|--|
| 索引                                                                                                    | 参数之称                                                                   | 数据类型        | 存储属性                                                                 | 睡射到    |  |
| 2000.01                                                                                                    | Reserved                                                               | ITINTEGER16 | rw                                                                   | BPDO 1 |  |
| 2000.02                                                                                                    | Control Word                                                           | UINTEGER16  | rw                                                                   | RPDO 1 |  |
| 2000.03                                                                                                    | Ref1                                                                   | ITINTEGER16 | rw                                                                   | BPDO 1 |  |
| 2000.04                                                                                                    | Ref2                                                                   | UINTEGER16  | rw                                                                   | RPDO 1 |  |
| 2000.05                                                                                                    | Status Word                                                            | UINTEGER16  | ro                                                                   | RPDO 2 |  |
| 2000.06                                                                                                    | Act1                                                                   | UINTEGER16  | ro                                                                   | RPDO 2 |  |
| 2000.07                                                                                                    | Act2                                                                   | UINTEGER16  | ro                                                                   | RPDO 2 |  |
| 2000.08                                                                                                    | IN1                                                                    | UINTEGER16  | ro                                                                   | RPDO 2 |  |
| 2000.09                                                                                                    | IN2                                                                    | UINTEGER16  | ro                                                                   | RPDO 3 |  |
| 2000. OA                                                                                                    | NI2                                                                    | UINTEGER16  | ro                                                                   | RPDO 3 |  |
| 2000. OB                                                                                                    | IN4                                                                    | UINTEGER16  | ro                                                                   | RPDO 3 |  |
| 2000. OC                                                                                                    | NIS                                                                    | UINTEGER16  | ro                                                                   | RPDO 3 |  |
| 2000.00                                                                                                    | INO                                                                    | OINTEGENIS  | 10                                                                   | N DO 4 |  |
| E-ENC Canopen<br>Input<br>TPD0<br>TPD0 | Slave<br>1<br>2<br>3<br>4<br>1<br>2<br>3<br>4<br>4<br>4<br>4<br>4<br>4 |             | - PD0: TF<br>- PD0: TF<br>PD0ID:<br>传输类<br>传输类型参<br>同步循环速<br>事件定时器 6 | 2004   |  |

图 6-4 从站配置

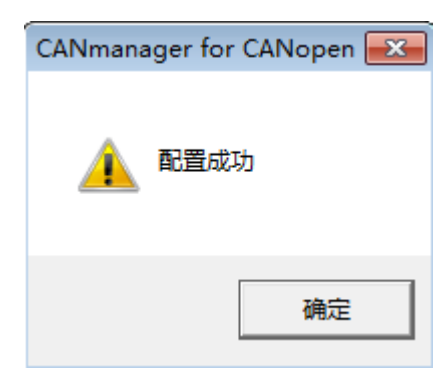

图 6-5 配置成功

从站配置完成之后,点击工具栏上的启动按钮,确定波特率选择正确之后,点击确定,则设备栏中出现如下图 6-6 所示的绿色三角形图标,则表示从站已上线。则可以看到每个 TPD0 读取的变频器参数值,如下图 6-7 所示。

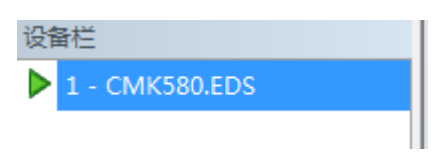

图 6-6 从站上线

| CANmanager for CANopen                                                                                                    |                  |                                         |
|----------------------------------------------------------------------------------------------------|------------------|-----------------------------------------|
| 文件(F) 操作(O) 查看(V) Li                                                                                                    | anguage(L) 程助(H) |                                         |
| 29世紀 - 30000 - 3000 - 30000 - 30000 - 3000 - 3000 - 3000 - 3000 - 3000 - 3000 |                  | ▲ ■性相                                   |
| 1 - CMK580.EDS                                                                                                    | 输入 1(TPDO 1)     | 8 Bigs                                  |
|                                                                                                    | 0x00 0 3178 0    | 日设备信息                                   |
|                                                                                                    |                  | 接收周期(ms) 1000 停止接收 设备供型(100C 0x00000000 |
|                                                                                                    |                  | (公告名称(1006                              |
|                                                                                                    | 18 2 2/TEDO 2)   | () 设备硬件版本(                              |
|                                                                                                    |                  | 设备国件版本()                                |
|                                                                                                    | 0 352 351 589    | E 设备标识(1018)                            |
|                                                                                                    |                  | 援收周期(ms) 1000 停止接收 「向ID 0×02000080      |
|                                                                                                    |                  |                                         |
|                                                                                                    |                  | 常订号 0x00040029                          |
|                                                                                                    |                  | 17979 UX12343000                        |
|                                                                                                    | 0 352 0 589      |                                         |
|                                                                                                    |                  | 接收周期(ms) 1000 停止接收 图题(ms)               |
|                                                                                                    |                  | 原期系数                                    |
|                                                                                                    |                  | E PDO                                   |
|                                                                                                    | 編入 4(TPDO 4)     | E RPDO 1                                |
|                                                                                                    | 0 0 0            | E RPDO 2                                |
|                                                                                                    |                  | 振行運動(ms) 1000 使止滞け 目 RPDO 3             |
|                                                                                                    |                  | E RPDO 4                                |
|                                                                                                    |                  | E TPDO 1                                |
|                                                                                                    | 输出 1(RPDO 1)     | E TPDO 2                                |
|                                                                                                    | 日志窗口             | X E TPDO 3                              |
|                                                                                                    | 序号 时间 值息         |                                         |
|                                                                                                    |                  |                                         |
|                                                                                                    |                  |                                         |
|                                                                                                    |                  | 歐洲从站                                    |
|                                                                                                    | ]                |                                         |
|                                                                                                    |                  | 17.02                                   |
|                                                                                                    |                  |                                         |

图 6-7 TPD0 读取变频器参数值

通过 RPD0 可以写变频器的值,例如在 RPD01 中,选择变频器启动和速度给定命令(注意选择整形数据显示为 HEX),如图 6-8 所示,变频器已正常启动,给定转速为 256RPM。

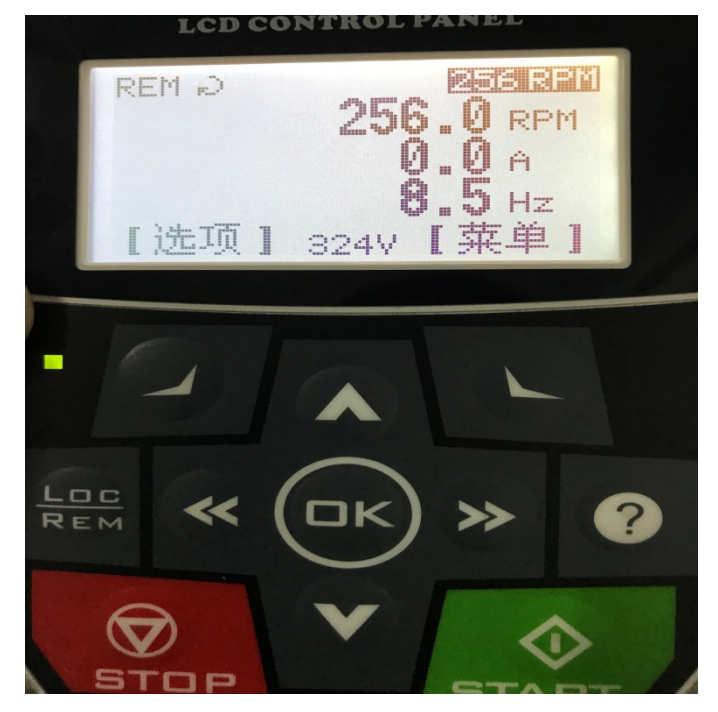

图 6-8 变频器启动

另外在从站配置对话框中,选择高级设置,可以读取变频器的所有参数。 应用范例二

选用台达 DVPCOPM 通讯模块配合 DVP-32EH 型主机作为 CANopen 通讯主站,第一步将 变频器各项参数设置好之后,便开始进行接线,将所有变频器挂接在 CAN 总线之上。

在 PLC 上电之前,通过拨码开关设置通信波特率为 250K,主站地址为 100,具体设置方法详见 DVPCOPM 使用手册。设置好之后,对 PLC 进行上电,打开 CANopen builder 软件,如下图 6-9 所示。

| 📅 Delta CANopen Builder - Untitled                                                                                                    |                       |
|----------------------------------------------------------------------------------------------------|-----------------------|
| 文件(F) 編集(E) 视型(V) 网络(N) CNC CAM 工具(T) 设置(S) 解散(H) R (C (2))                                                                                                    |                       |
|                                                                                                    |                       |
|                                                                                                    |                       |
| Statistics   Statistics   Statistics   Statistics   Statistics   Statistics   Statistics   Statistics   Statistics   Statistics   Statistics   Statistics   Statistics   Statistics |                       |
| × 时间 消息代码 描述                                                                                                    |                       |
|                                                                                                    |                       |
| 死成 廣                                                                                                    | 线 CAP NUM SCRL        |
| 🚯 🚫 🕎 📑 😰 🧒 🏪 - + + + + + + + + + + + + + + + + + +                                                                                                    | A 11:36<br>06/11/2019 |

#### 图 6-9 CANopen builder 软件主界面

之后选择设置菜单,点击通讯设置,选择串口设置指令,对计算机与 DVP-32EH 主机的 通讯参数进行设置,如"COM 口"、"站号"、"波特率"、"通讯格式"等。如下图 6-10 所示,设置 正确后,点击『确定』按钮,返回主界面。选择『网络(N)』菜单,点击『在线』指令,则弹 出下图 6-11 所示窗口。点击确定对 CANopen 网络进行扫描,正常情况下弹出扫描进度条,如

| Delta CANopen Builder - Untitled                                                                                                    |                             |    |                               |                       |               |
|----------------------------------------------------------------------------------------------------|-----------------------------|----|-------------------------------|-----------------------|---------------|
| 文件(F) 编辑(E) 祝園(V) 网络(N) CNC CAM 工具(T) (2)                                                                                                    | R(S) NIN(H)                 |    | ca ca 🐨 -                     | 中山坂直                  | 2.5           |
|                                                                                                    | 进讯设置(C) → ✓ 年口设置            | 5) |                               |                       |               |
|                                                                                                    | Ubranes Language + SXXPI(E) |    |                               | 按口,                   | DIG D I       |
| C R 2018 C R 216 C R 216 C R 216 C R 216 C R 216 C R 216 C R 216 C R 216 C R 216 C R 216 C R 216 C R 216 C R 216 C R 216 C R 216 C R 216 C R 216 C R 216 C R 216 C R 216 C R 21 C R 216 C R 21 C R 21 C R 21 | Language setting            |    |                               | 或口: ₩1<br>COM口<br>站号: | COM1          |
| 自 设备厂商<br>☆ DELTA ELECTRONIC<br>※ Lenze                                                                                                    |                             |    |                               | 波特率:                  | 9600 -        |
| a 🔄 Moeller Gabb<br>a 🔄 Telenecanique                                                                                                    |                             |    |                               | 剑塘12:                 | 7 •           |
|                                                                                                    |                             |    |                               | 校验:                   | Even Parity 🔻 |
|                                                                                                    |                             |    |                               | 停止位:                  | 1 -           |
|                                                                                                    |                             |    |                               | 模式:                   | ASCII -       |
| <u>各</u> 项目 <b>公</b> 设备                                                                                                    |                             |    |                               | 延时时间:                 | 0 ms          |
| * 时间 消息代码 描述                                                                                                    |                             |    |                               |                       |               |
| The second second second second second second second second second second second second second second second s                                                                                               |                             |    | 憲线 CAP NUM SCRL               | 開定                    | - 4127月       |
| 📀 🕓 📳 💈 🍋                                                                                                    | 15                          |    | - 🗟 🜒 🗣 🛋 11.42<br>06/11/2019 |                       |               |

#### 图 6-10 计算机与 PLC 主机之间通讯参数设置

下图 6-12 所示。如果上述对话框的进度条一直没有动作,则说明 PC 和 DVP-32EH PLC 通讯 连接不正常或 PC 上有其他程序使用串口。扫描结束后,会提示"扫描网络已完成"。此时,网络 中被扫描到的所有节点的图标和设备名称都会显示在软件界面上,如下图 6-13 所示,节点地址 从 5~20。在此例中 DVPCOPM 的节点地址设置为 100。

接下来进行主从站参数设置。

| 选 | 择通讯通           | 道              |       |               | ×            |  |  |  |  |  |
|---|----------------|----------------|-------|---------------|--------------|--|--|--|--|--|
|   | 从下面發           | 刘表中选择通讯通道:     |       |               |              |  |  |  |  |  |
|   | 单              | 名称             | 代码    | 输入映射          | 输出映射         |  |  |  |  |  |
|   | 1              | DVPCOPM Module | H4133 | D6000 - D6226 | D6250 - D647 |  |  |  |  |  |
|   |                |                |       |               |              |  |  |  |  |  |
|   |                |                |       |               |              |  |  |  |  |  |
|   |                |                |       |               |              |  |  |  |  |  |
|   | •              |                |       |               | •            |  |  |  |  |  |
| [ | ■ 模拟线上模式 确定 取消 |                |       |               |              |  |  |  |  |  |

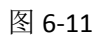

| 上线   |    |  |
|------|----|--|
| 扫描节点 | 6  |  |
|      |    |  |
|      | 取消 |  |
|      |    |  |

# 图 6-12 扫描进度条

| 🏦 Delta C       | CANopen Builder - Untitled                                                                                                    |                         |                                               |                                |                                |                         |                                |                                 |                                |                         |                          | - 2                 |
|-----------------|----------------------------------------------------------------------------------------------------|-------------------------|-----------------------------------------------|--------------------------------|--------------------------------|-------------------------|--------------------------------|---------------------------------|--------------------------------|-------------------------|--------------------------|---------------------|
| 文件(F) 缓         | 鳥攝(E) 视图(V) 网络(N) (                                                                                                    | NC CAM 工具(T)            | 设置(S) 帮助(H)                                   |                                |                                |                         |                                |                                 |                                |                         | л 🕜 🚽                    |                     |
| 🗈 🚅 🗄           | 3 🖸 🗶 🖿 🖿 🗶 🚰                                                                                                    | 🔲 🖬 🚱 🌽 🖫               | 射 🖆 🍪 🖇                                       | 🗆 ∻ 💋                          |                                |                         |                                |                                 |                                |                         |                          |                     |
| $ \odot \odot $ |                                                                                                    | H + \ 🖸 🖩               | =    =    =                                   | 4 · · · ·                      | 4 %                            |                         |                                |                                 |                                |                         |                          |                     |
|                 | 출정,<br>출처<br>DPPODELIT Control:<br>DPPODE Master<br>EDPPODE Master<br>EDPPODE Master | CAR<br>Canopen<br>Slave | COPM Master<br>006<br>CMK<br>Canopen<br>Slave | 007<br>CMK<br>Canopen<br>Slave | 008<br>CMK<br>Canopen<br>Slave | CMK<br>Canopen<br>Slave | 010<br>CMK<br>Canopen<br>Slave | 0111<br>CMK<br>Canopen<br>Slave | 012<br>CMK<br>Canopen<br>Slave | CMK<br>Canopen<br>Slave | Chtk<br>Canopen<br>Slave |                     |
| 1               |                                                                                                    | CMK<br>Canopen<br>Slave | CMK<br>Canopen<br>Stave                       | 017<br>CMK<br>Canopen<br>Slave | CMK<br>Canopen<br>Slave        | CMK<br>Canopen<br>Slave | CMK<br>Canopen<br>Slave        |                                 |                                |                         |                          |                     |
|                 |                                                                                                    |                         |                                               |                                |                                |                         |                                |                                 |                                |                         |                          | *                   |
|                 | 消息代码                                                                                                    | 纈述                      |                                               |                                |                                |                         |                                |                                 |                                |                         |                          |                     |
| 完成              |                                                                                                    |                         |                                               |                                |                                | 凝                       | 充通道: PLC通讯纳口                   |                                 | i元号:1 COM1                     | : 9600, <7,E,1> AS      | iCII 在线                  | CAP NUM SCRL        |
| <b>(</b>        | S 🔼 👫                                                                                                    | i                       |                                               |                                |                                |                         |                                |                                 |                                | - 8 🗉                   | 0 🗞 🏄                    | 11:38<br>07/11/2019 |

### 图 6-13 扫描到的网络设备

**主站参数设置:**选择『网络(N)』菜单,点击『主站参数』选项,弹出下图 6-14 所示窗口。

| 主站配置                                                    |           |              |         | 83 |  |  |  |  |  |
|---------------------------------------------------------|-----------|--------------|---------|----|--|--|--|--|--|
| 节点Id: 100<br>名称: DVPC                                   | OPM Mast  | 皮特率:1<br>ter | Mbps    | -  |  |  |  |  |  |
| 工作模式: 主述<br>一同步对象(SYNC                                  | 站模式<br>() |              |         | •  |  |  |  |  |  |
| COB-ID:<br>同步周期:                                        | 128<br>50 |              | x1000us | :  |  |  |  |  |  |
| Heart Beat 协议<br>如果主站的heartbeat是O,则表示禁止<br>heartbeat功能。 |           |              |         |    |  |  |  |  |  |
| 主站heartbea                                              | at时间:     | 200          | ms      |    |  |  |  |  |  |
| 确                                                       | 定         | 取消           |         |    |  |  |  |  |  |

图 6-13 主站参数配置表

工作模式:选择 DVPCOPM 模块的工作模式,可选择 Master Mode 或 Slave Mode,本例 中为 MasterMode 。

同步周期: 当从站 PDO 传输类型为同步传输时,须在此设置同步周期。本例 PDO 传输采 用异步传输,故可不考虑此参数。

主站 heartbeat 时间:设定 DVPCOPM 主站发送心跳报文的周期。本例中设为 200 ms。设定完参数值后,点击『确定』。

从站参数设置:双击 CMK Canopen slave 的图标,则跳出如下图 6-14 所示节点配置画面。

| 节点配置…      |               |       |        |     |     |        |          |           |       |    | ×       |
|------------|---------------|-------|--------|-----|-----|--------|----------|-----------|-------|----|---------|
| 节占ID       | : 1           |       |        | 名   | 3称: | CMK (  | Car      | nopen Sla | ve    |    |         |
| 一节占信       | 。<br>良(Hex) - |       |        |     |     |        | _        | -         |       |    |         |
|            |               |       |        |     |     |        |          | 错         | 误控制   | 协议 | 2       |
| <b>V</b> , | 商代码:          | 000   | JOOIDD | )   |     |        | ſ        | É         | zhSDO | 配告 | -       |
| V 13       | 设备类型:         | 000   | 000000 | )   |     |        |          |           |       |    |         |
| 大 🔽        | ≖品代码:         | 000   | 000052 | 2   |     |        | 紧        | \$急报文COI  | B-ID: |    | 81      |
| ☑ 崩        | 页本:           | 000   | 010002 | 2   |     |        | N        | odeguard  | COB-I | D: | 701     |
|            |               |       |        |     |     |        |          | <b>0</b>  |       |    |         |
| EDSX1      | 午提供的凹         | )0    |        |     |     |        |          |           |       |    |         |
| Index      | PDO名称         |       |        |     | 类型  | In.    | • •      | Event     |       | Ę  | ≩出EDS   |
| 1400       | Receive       | PD01  | par.   |     | 255 | -      |          | -         |       |    |         |
| 1401       | Receive       | PD02  | par.   |     | 255 | -      |          | -         | =     |    | 添加      |
| 1402       | Receive       | PD03  | par.   |     | 255 | -      |          | -         |       |    |         |
| 1403       | Receive       | PD04  | par.   | ••  | 255 | -      |          | -         |       |    | 删除      |
| 1800       | Transmi       | t PDO | 1 pa.  | ••• | 255 | 50     |          | 0         | ſ     | 白  | ⇔⊻pno   |
| 1801       | Transmi       | t PDO | 2 pa.  | ••  | 255 | 50     |          | 0         |       |    | EXIDO   |
| 1802       | Transmi       | + PDO | 3 пя.  |     | 255 | 50     |          | Π         |       |    |         |
| 一已配盖       | BJPDO —       |       |        |     |     |        |          |           |       |    | molat 1 |
| I          | COB-ID        | R/T   | ¥      | 类型  | 진 指 | İ述     |          |           | A 1   | r  | 10映列    |
| 1400       | 201           | Rx    | 8      | 255 | 5 R | xPDO   | 1        |           |       |    | 属性      |
| 1401       | 301           | Rx    | 8      | 255 | 5 R | xPDO ( | 2        |           | E     |    |         |
| 1402       | 401           | Rx    | 8      | 255 | 5 R | xPD0 3 | 3        |           |       |    | 确定      |
| 1403       | 501           | Rx    | 8      | 255 | i R | xPDO < | 4        |           |       |    | NH AE   |
| 1800       | 181           | Tx    | 8      | 255 | 5 T | xPDO   | 1        |           |       |    | 取消      |
| 1801       | 281           | Tx    | 8      | 255 | 5 T | xPDO : | 2        |           | -     |    |         |
| 1 1000     | 201           | T     | · ·    | 000 | - T | DDA -  | <u> </u> |           |       |    |         |

图 6-14 节点参数设置

配置 PDO:

添加 PDO: 在 "EDS 文件提供的 PDO" 一栏中选择某一 PDO, 双击该 PDO 或点击右侧 的 "添加" 按钮, 可将选择的 PDO 添加到 "己配置的 PDO"中。

删除 PDO: 在"己配置的 PDO"一栏中,选择某一 PDO,点击右侧的"删除"按钮,可将选择的 PDO从"已配置的 PDO"中删除。

PDO 映射: 在"已配置的 PDO"一栏中,选择某一 PDO,双击该 PDO 或点击右侧的"PDO 映射"按钮,会弹出"PDO 映射"对话框,如下图 6-15 所示。从站设备的所有参数都显示在"EDS 提供的参数"一栏内。选择"EDS 提供的参数"一栏中的某一参数,点击向下按钮可将该参数 添加至"已映射的参数"一栏内;选择"已映射的参数"一栏中的某一参数,点击向上按钮可将 该参数从"已映射的参数"一栏内删除。

| PI | DO映射   |       |         |              |    | ×        |
|----|--------|-------|---------|--------------|----|----------|
|    | Index: | 1600h | 衤       | 3称: RxPDO 1  |    |          |
|    | EDS文作  | 牛提供的参 | 数       |              |    |          |
|    | I      | Sub   | R∕₩     | 对象名称         |    | <b>^</b> |
|    | 2000   | 1     | R₩      | Reserved     |    |          |
|    | 2000   | 2     | R₩      | Control Word |    |          |
|    | 2000   | 3     | R₩      | Ref1         |    |          |
|    | 2000   | 4     | R₩      | Ref2         |    |          |
|    | 2000   | 5     | RO      | Status Word  |    |          |
|    | 2000   | 6     | RO      | Act1         |    |          |
|    | 2000   | 7     | RO      | Act2         |    |          |
|    | 2000   | 8     | RO      | IN1          |    | -        |
|    |        |       |         |              |    |          |
|    | - 已映射  | 的参数   | 32      | 30           |    |          |
|    | I      | Sub   | 对象名称    | ភ            | 类型 |          |
|    | 2000   | 1     | Reserve | ed           |    |          |
|    | 2000   | 2     | Control | l Word       |    |          |
|    | 2000   | 3     | Ref1    |              |    |          |
|    | 2000   | 4     | Ref2    |              |    |          |
|    |        |       |         |              |    |          |
|    |        |       |         |              |    |          |
|    |        |       |         |              |    |          |
|    |        |       | 确定      | 取消           |    |          |

#### 图 6-15 PDO 映射

PDO 属性: 在"已配置的 PDO"一栏中,选择某一 PDO,点击右侧的"属性"按钮,会 弹出如下 6-16 所示界面。在此界面中可设置 COB-ID 以及 PDO 的传输类型,及采用异步传 输时 TxPDO 的 Event timer。RPDO 和 TPDO 的传输类型选择 255(异步模式)。

| PDO属性                                                               |       | ×  |  |  |  |  |  |
|---------------------------------------------------------------------|-------|----|--|--|--|--|--|
| RxPDO 1 Parameter:                                                  |       |    |  |  |  |  |  |
| COB ID: 201                                                         |       |    |  |  |  |  |  |
| 通讯定时器(仅TxP)                                                         | 00可用) |    |  |  |  |  |  |
| Event timer:                                                        | 0     | ms |  |  |  |  |  |
| Inhibit timer:                                                      | 0     | ms |  |  |  |  |  |
| 传输类型                                                                |       |    |  |  |  |  |  |
| 255 - Asynchron                                                     | ious  | -  |  |  |  |  |  |
| 注释                                                                  |       |    |  |  |  |  |  |
| 根据设备所属的描述文件定义的事<br>件来触发PDO的传送. Receive PDO<br>所接收到的数据,将在收到时即有<br>效. |       |    |  |  |  |  |  |
| 确定                                                                  | 取消    |    |  |  |  |  |  |

图 6-16 PDO 属性

**节点列表配置:**双击 DVPCOPM Master 图标,弹出如图 6-17 所示"节点列表配置"对话框。可以看到左边的列表中有当前可用节点 CMK Canopen slave 图标。右边有一个空的"节点列表"。

| 节点列表配置                  |                  |     |   |          |      |  | × |
|-------------------------|------------------|-----|---|----------|------|--|---|
| - 配置列表 -                |                  |     |   |          |      |  |   |
| 可用节点:                   |                  |     |   | 节点列表:    |      |  |   |
| Node-ID                 | 设备名称             |     | • | Node-ID  | 设备名称 |  |   |
| 005                     | CMK Canopen Slav |     |   |          |      |  |   |
| 006                     | CMK Canopen Slav |     |   |          |      |  |   |
| 007                     | CMK Canopen Slav |     | 7 |          |      |  |   |
| 008                     | CMK Canopen Slav | e ' | - |          |      |  |   |
| •                       |                  | •   |   |          |      |  |   |
| 输出列表                    |                  |     |   | ─输入列表    |      |  |   |
| 设备                      | 设备映射             |     | • | 设备       | 设备映射 |  | * |
| D6282_L                 |                  |     |   | D6032_L  |      |  |   |
| D6282_H                 |                  |     |   | D6032_H  |      |  |   |
| D6283_L                 |                  |     |   | D6033_L  |      |  |   |
| D6283_H                 |                  |     |   | D6033_H  |      |  |   |
| D6284_L                 |                  |     |   | D6034_L  |      |  |   |
| D6284_H                 |                  |     |   | D6034_H  |      |  |   |
| D6285_L                 |                  |     |   | D6035_L  |      |  |   |
| D6285_H                 |                  |     |   | D6035_H  |      |  |   |
| D6286_L                 |                  |     |   | D6036_L  |      |  |   |
| D6286_H                 |                  |     |   | D6036_H  |      |  |   |
| D6287_L                 |                  |     |   | D6037_L  |      |  |   |
| D6287_H                 |                  |     |   | D6037_H  |      |  |   |
| D6288_L                 |                  |     | - | D6038_L  |      |  | - |
| . Næ100 H               |                  |     |   | 108030 0 |      |  |   |
| 单元号: 1 🚽 🗍 手动分配地址 确定 取消 |                  |     |   |          |      |  |   |

#### 图 6-17 节点列表配置

选中 CMK Canopen slave,点击">",将该从站加入节点列表。在下方的输入输出映射表中 看到从站的 IO 数据对应到 PLC 主机内的 D 寄存器地址。如下图 6-18 所示:确认无误后,点击 『确定』按钮,然后将配置下载到 DVPCOPM 主站模块内。下载时,如果 PLC 主机处于 RUN 模式,会弹出"警告"对话框,如图 6-19 所示:点击是按钮,将配置下载至主站模块。

| 可用节点:    | 6                       |       | 节点列表:   |                             |   |  |
|----------|-------------------------|-------|---------|-----------------------------|---|--|
| Node-ID  | 设备名称                    | The s | Node-ID | 设备名称                        | * |  |
|          |                         |       | 005     | CMK Canopen Slave           |   |  |
|          |                         | _     | 006     | CMK Canopen Slave           |   |  |
|          |                         |       | 007     | CMK Canopen Slave           |   |  |
|          |                         | 5     | 008     | CMK Canopen Slave           | - |  |
|          |                         |       | •       | 4 [III]                     |   |  |
| 输出列表     |                         |       | 输入列表    |                             |   |  |
| 设备       | 设备映射                    | -     | 设备      | 设备映射                        |   |  |
| D6282_L  | [005]RxPDO-Reserved     |       | D6032 L | [005]TxPDO-Motor speed      |   |  |
| D6282_H  | [005]RxPDO-Reserved     |       | D6032 H | [005]TxPDO-Motor speed      |   |  |
| D6283_L  | [005]RxPDO-Control Word |       | D6033 L | [005] TxPDO-Output freque   |   |  |
| D6283_H  | [005]RxPDO-Control Word |       | D6033_H | [005] TxPDO-Output freque   |   |  |
| D6284_L  | [005]RxPD0-Ref1         |       | D6034_L | . [005] TxPDO-DC bus voltag |   |  |
| D6284_H  | [005]RxPD0-Ref1         |       | D6034_H | I [005] TxPDO-DC bus voltag |   |  |
| D6285_L  | [005]RxPD0-Ref2         |       | D6035_L | [005] TxPDO-Motor current   |   |  |
| D6285_H  | [005]RxPD0-Ref2         |       | D6035_H | I [005] TxPDO-Motor current |   |  |
| D6286_L  | [006]RxPDO-Reserved     |       | D6036_L | L [006]TxPDO-Motor speed    |   |  |
| D6286_H  | [006]RxPDO-Reserved     |       | D6036_H | H [006]TxPDO-Motor speed    |   |  |
| D6287_L  | [006]RxPDO-Control Word |       | D6037_L | . [006] TxPDO-Output freque |   |  |
| D6287_H  | [006]RxPDO-Control Word |       | D6037_H | [006] TxPDO-Output freque   |   |  |
| D6288_L  | [006]RxPD0-Ref1         | -     | D6038_L | [006]TxPDO-DC bus voltag    |   |  |
| Nenoo II | [000] D D. D.21         |       | D6030 U | FORGITHERDO-DC bus welter   |   |  |

图 6-18 对应 PLC 主机 D 寄存器地址

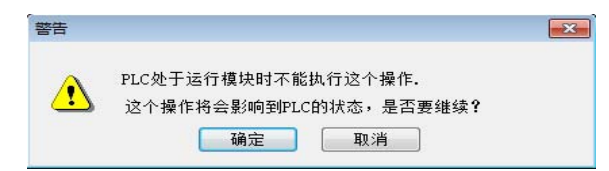

图 6-19 警告对话框

**变频器参数读取:** 选定变频器之后,右键单击选择参数编辑,则弹出如图 6-20 所示的参数 编辑窗口,此窗口中可对变频器进行读写操作。

| Index    | SubIndex | ParamName    | Value       | R/W |  |
|----------|----------|--------------|-------------|-----|--|
| 2000     | 1        | Reserved     | 0           | rw  |  |
| 2000     | 2        | Control Word | 0           | rw  |  |
| 2000     | 3        | Ref1         | 0           | rw  |  |
| 2000     | 4        | Ref2         | 0           | rw  |  |
| 2000     | 5        | Status Word  | 0           | ro  |  |
| 2000     | 6        | Act1         | 0           | ro  |  |
| 2000     | 7        | Act2         | 0           | ro  |  |
| 2000     | 8        | IN1          | 0           | ro  |  |
| 2000     | 9        | IN2          | 0           | ro  |  |
| 2000     | a        | NI2          | 0           | ro  |  |
| 2000     | Ъ        | IN4          | 2           | ro  |  |
| 值信息      |          |              |             |     |  |
| Index () | Hex):    | 1            | <b>菆大徂:</b> |     |  |
| SubInd   | ex(Hex): | i            | 最小值:        |     |  |
| 当益值,     |          | Ę            | 戰认值:        |     |  |

图 6-20 参数编辑窗口

**CANopen 网络控制:**通过编写 WPL 程序实现 CANopen 网络的控制要求,主站 PLC 控制 程序如下图 6-21 所示:

| M1000 |     |      |       |
|-------|-----|------|-------|
|       | моv | H882 | D6283 |
|       |     |      | ]     |
|       | моч | H300 | D6284 |
|       |     |      |       |
|       |     |      | END   |
|       |     |      |       |

#### 6-21 主站 PLC 控制程序

程序编写完成之后,将其编译下载到PLC,如下图 6-22 所示,变频器已启动,给定转速为 768 RPM。

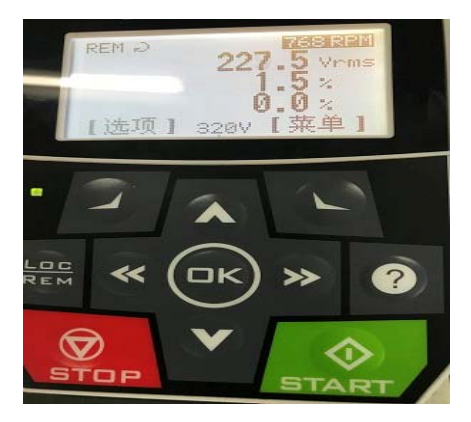

图 6-22 变频器启动